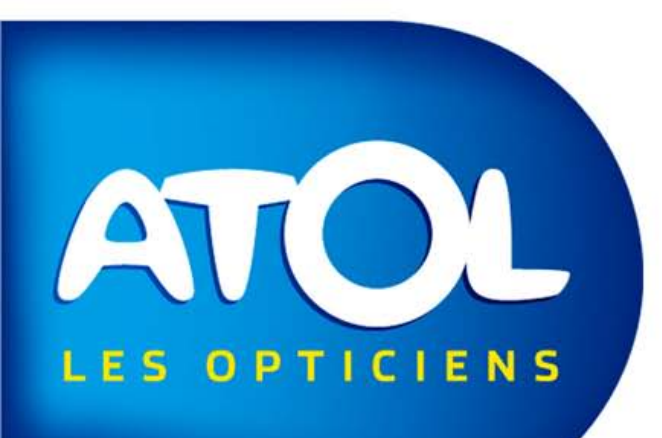

## AS<sup>2</sup> Un outil conçu par les opticiens pour les opticiens

Le Stock et

ses Articles

Pas à Pas

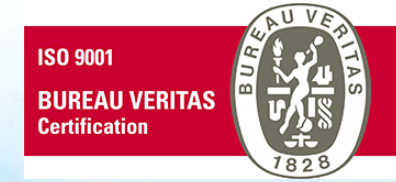

### La Fiche Article

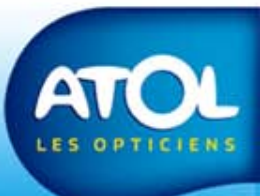

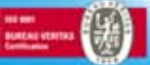

## Recherche d'article

Accès : Menu Stock → Article → Recherche Article

|                                                   | Recht   | erche Stock           |            |               |          |                |        |                    |      |     |
|---------------------------------------------------|---------|-----------------------|------------|---------------|----------|----------------|--------|--------------------|------|-----|
| Zone de filtre pour<br>affiner la recherche par : | 🤣 🤅     | 2   🕂                 | 👍 📄 📏      | ( 🖓   🖏       |          |                |        |                    |      |     |
| Rayon et Sous-rayon<br>Modèle<br>Fournisseur      |         | etterie<br>tactologie | Rayon      |               | Moo      | èle            |        |                    |      |     |
| Marque                                            |         | ers<br>se Vision      |            |               | Man      | que            |        |                    | 2    |     |
| pour supprimer<br>un filtre.                      |         |                       |            |               | ۲        |                | Filtre | avancé             |      |     |
|                                                   |         |                       |            |               |          | Liste Artic    | les    |                    |      |     |
|                                                   | Fo      | ournisseur            | Marque     | Modèle        | QD       | P1             | P2     | P3                 |      |     |
|                                                   | AMC     | )                     | AMO        | AQUAVISION LE | 0        | м              |        |                    |      |     |
|                                                   | AMC     | )                     | AMO        | AQUAVISION X6 | 0        | м              |        |                    |      |     |
| Zone d'affichage des                              | APL     | .US                   | LONGINES   | LON 4598      | 1        | 54             | 19     | 021                |      |     |
| articles.                                         | ► ATO   | )L DISTRIBU           | AK OPTIQUE | CARTE PRIVILE | 0        |                |        |                    |      |     |
|                                                   | ATO     | )L DISTRIBU           | AK OPTIQUE | KA0801        | 0        | 52             | 17     | 001 Diaman         |      |     |
|                                                   | ATO     | IL DISTRIBU           | AK OPTIQUE | KA0801        | 0        | 52             | 17     | 189 Noirc          |      |     |
|                                                   | ATO     | IL DISTRIBU           | AK OPTIQUE | KA0802        | 0        | 53             | 16     | 002 dentel         |      |     |
|                                                   | ATO     |                       |            | KA0802        | 0        | 53             | 16     | 189 Noirc          |      |     |
|                                                   | ATU     | IL DISTRIBU           | AK OPTIQUE | KA0803        | 0        | 49             | 17     | 004 Damier         |      |     |
|                                                   | AIU     | JE DISTRIBU           | AK UPTIQUE | KAU8U3        | U        | 49             | 17     | 189 Noirc          |      |     |
| Cliquez pour afficher le                          | IAIU    | JE DISTRIBU           | AK UPTIQUE | KAU8U4        | U        | 49             | 1/     | 189 Noirc          |      |     |
| détail d'un article.                              | Détail  |                       |            |               |          |                |        |                    |      |     |
|                                                   | Entrée  | en stock rapide       |            | 0             |          |                |        |                    |      |     |
|                                                   | Prix d' | achat brut            |            | 49,00€        | Qté à er | itrer en stock | 0      | N° de Lot          |      |     |
|                                                   | Prix d' | 'achat net net        |            | 49,00€        | Taux de  | Marge          | 0,00 % | Date de péremption | _/_/ |     |
|                                                   | Remis   | e totale              |            | 0,00 %        | Stock m  | ini            |        | Dépôt vente        |      |     |
| Zone d'entrée en stock rapide.                    | Prix de | e vente               |            | 49,00€        |          |                |        | Début du prêt      | _/_/ | •   |
|                                                   |         |                       |            |               |          |                |        |                    |      | ATO |

LES OPTICIENS

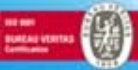

| Onglet Article       • Description de l'article       • Pri         • Conditions Générales d'Achat       • Paramétrages de gestion de stock       • Conditions         • Paramétrages de gestion de stock       • Conditions       • Conditions         • Sier Article : KA0801       • Q       • Q       • Q | let Entrée en Stock<br>x de vente de l'article<br>rrée en stock<br>nditions particulières d'achat<br>Onglet Stock<br>• Historique des entrées en stock                                          |
|----------------------------------------------------------------------------------------------------|----------------------------------------------------------------------------------------------------|
| Article     Stock       Article       Rayon       Sournisseur       ATOL DISTRIBUTION       Marque       AK OPTIQUE       Modèle                                                                                                    | Compléments Article         Désignation fournisseur       KA0801         Description commerciale                                                                                                |
| Monture       Calibre     52     Nez     17     Coloris     001     DIAN       Cote B     Réf. Coloris                                                                                                    | AN Compléments Monture<br>AN Montage Autre Segment PERSONNALISABLES<br>Matière Plastique lien numérisation                                                                                      |
| Conditions Générales d'Achat         Brut       50,00€       Remise       0,00%       Net         Quantité Dans Tous Magasins         QS       QD       QR       0                                                                                                    | Paramétrages         50,000         Géré en stock I Article générique Commandable G         Gestion détaillée Origine catalogue Gestion cdes auto         QCDE         Vendue cumulée         O |

LES OPTICIENS

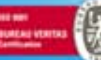

#### **Onglet Article**

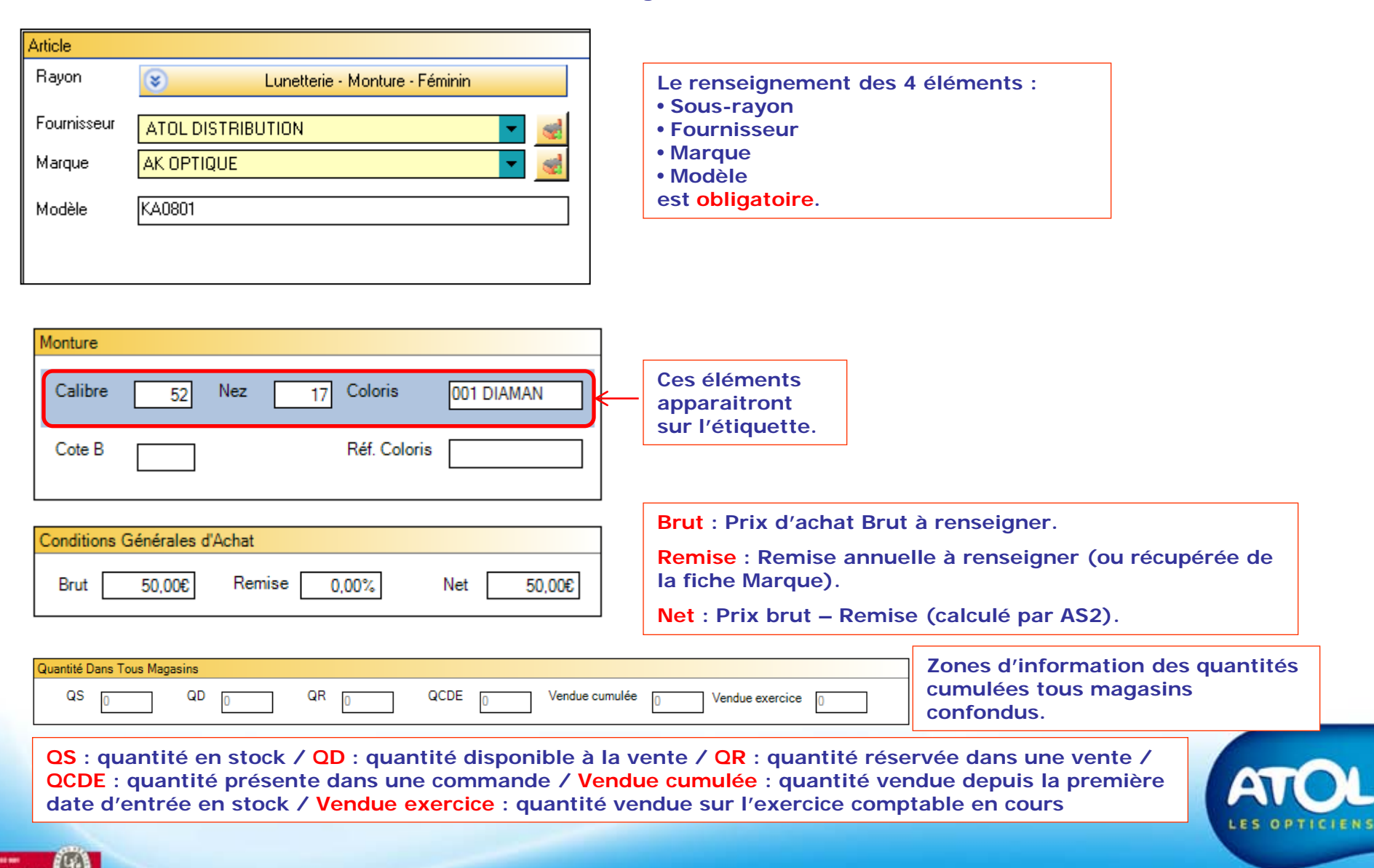

### **Onglet Article**

| Compléments Article                                                                                                    | Le Code Remboursement sera à renseigner pour certains                                                                                                    |
|----------------------------------------------------------------------------------------------------|----------------------------------------------------------------------------------------------------|
| Désignation fournisseur KAU801                                                                                              | articles specifiques (ex. kyser, Pile Audio,).                                                                                                    |
| Description commerciale                                                                                                    | Deux Taux TVA sont à votre disposition : 19,6 (par défaut) et 5,5.                                                                                                    |
| Code andere fournisseur     Code Nemboursement       Taux TVA     19,6 %       Code Barre Fournisseur     Délai de réappro. | Délai de réappro : information modifiable, récupérée des<br>Sous-rayons, qui permet de calculer la date prévisionnelle de<br>livraison des équipements (onglet atelier) et des commandes. |
|                                                                                                    | <b>Code article fournisseur</b> : Le code fournisseur s'affiche<br>automatiquement pour les articles issus des catalogues<br>électroniques.                                               |
| Compléments Monture                                                                                                    |                                                                                                    |
| Montage Autre ▼ Segment ▼                                                                                                   | Montage : information importante en fonction de la formule de calcul utilisée (type Monture Complexe).                                                                                    |
| Matière Plastique  Iien numérisation                                                                                        | Segment : Univers du dernier concept magasin.                                                                                                    |
| <u> </u>                                                                                                    |                                                                                                    |
| Paramétrages                                                                                                    |                                                                                                    |

| -arametrages        |                     |                   |
|---------------------|---------------------|-------------------|
| Géré en stock 🔽     | Article générique 🗌 | Commandable 🔽     |
| Gestion détaillée 🗌 | Origine catalogue 🖌 | Gestion cdes auto |

Géré en stock (cochée) : permet de saisir du stock physique.

Article générique (cochée) <u>accessible si Géré en stock décochée</u>: article non géré en stock, non commandable, disponible en vente comptoir, modifiable au moment de la vente.

Commandable (cochée) <u>accessible si Géré en stock cochée</u>: permet à AS2 de créer des commandes (vente, stock mini, réassort).

Gestion détaillée (cochée) : affiche à la sélection de l'article, le détail des entrées en stock (choix de l'article à déstocker).

Origine catalogue (cochée) : article créé à partir d'un catalogue électronique.

Gestion cdes auto (cochée) : votre article sera réceptionné automatiquement par AS2 à l'envoi de la commande.

### Onglet Entrée en stock

| Vente         Formule Calcul       Coeff       Forfait         Prix dynamique       Image de vente       Image de vente         Prix fixe       159,00 €       Image de vente         Prix public       Image de vente       Image de vente         Prix public       Image de vente       Image de vente         Prix public       Image de vente       Image de vente         Prix public       Image de vente       Image de vente         Prix de vente       Image de vente       Image de vente         Image de vente       Image de vente       Image de vente         Prix public       Image de vente       Image de vente         Image de vente       Image de vente       Image de vente         Prix public       Image de vente       Image de vente         Image de vente       Image de vente       Image de vente         Image de vente       Image de vente       Image de vente         Prix public       Image de vente       Image de vente       Image de vente         Image de vente       Image de vente       Image de vente       Image de vente         Image de vente       Image de vente       Image de vente       Image de vente         Image de vente       Image de vente       Image de vente | 52,39 %                                                                                            | Formule Calcul : Coefficient à appliquer au prix d'achat pour<br>calculer votre prix de vente.<br>Prix dynamique : Prix de vente calculé en fonction du dernier<br>prix d'achat et de la formule de calcul. Il évolue en fonction<br>du prix d'achat.<br>Prix fixe : Prix de vente choisi qui ne changera pas même si le<br>prix d'achat évolue.<br>Prix public: Prix catalogue (uniquement si l'option a été<br>choisie au moment de la sélection des catalogues (voir<br>Catalogue/Sélection.<br>amétré une formule de calcul pour un rayon, et/ou pour une<br>formule de calcul sélectionnée ici qui devient prioritaire. |
|----------------------------------------------------------------------------------------------------|----------------------------------------------------------------------------------------------------|----------------------------------------------------------------------------------------------------|
| Conditions Particulières d'Achat         Prix d'achat brut       50,00 €         Remise totale       0,00%         Prix d'achat net net       50,00 €         Quantité       Quantité globale         Stock mini       0                                                                                                    | Prix d'<br>généra<br>Remise<br>cours a<br>Prix d'<br>AS2) <u>o</u><br>Quanti<br>Stock n<br>en stoc | achat brut : renseigné par le prix brut des conditions<br>ales d'achat (onglet Article).<br>e totale : Remise exceptionnelle pour l'entrée en stock en<br>à saisir <u>ou</u> calculé si Prix d'achat net net renseigné.<br>achat net net : Prix d'achat brut – Remise totale (calculé par<br>bu saisie manuelle.<br>ité globale : quantité à entrer en stock.<br>mini : création d'une commande par AS2 dès que la quantité<br>ck est inférieure à la quantité définie dans le Stock mini.                                                                                                    |
| Informations Complémentaires         N° de Lot       Dépôt ve         Date péremption 1       /_/         Date Entrée Stock       02/09/2010         Entrée en stock détaillée         Quantite       Numero Lot         Date Peremption         1                                                                                                    | nte                                                                                                | Informations à compléter lors de l'entrée en stock d'articles tracés.                                                                                                    |

**Onglet Stock** 

| Entrées en Stoc | k 🔽 Qté Disp | o > 0                        |                 |                     |                                  |                              |                                 |                |            |            |
|-----------------|--------------|------------------------------|-----------------|---------------------|----------------------------------|------------------------------|---------------------------------|----------------|------------|------------|
| 02/09/2010      |              | Prix d'achat brut<br>50,00 € | Remise<br>0,00% | Prix d'acha<br>50,0 | ntnet Qi<br>00€                  | uantité<br>1                 | Entrée en stock 02/09/2010      | Début du prêt  | 🗌 Dépôt ve | ente       |
|                 |              | Numéralat                    | D-t- D          |                     | Ent                              | trée en Stoc                 | k Détaillée                     |                |            |            |
|                 |              | Numero Lot                   | Date Pe         | remption            | QD<br>1                          |                              |                                 |                |            |            |
|                 |              | *                            |                 |                     |                                  | ]                            |                                 |                |            |            |
|                 |              |                              |                 |                     |                                  | Histo                        | rique des Entré                 | es en stock    | ]          |            |
|                 |              |                              |                 |                     |                                  |                              |                                 |                |            |            |
| Vente           |              |                              |                 |                     |                                  |                              |                                 |                |            |            |
| Formule Calcul  | Montures     | ✓ Co                         | eff. 3,00       | Forfait             | 0,00                             |                              |                                 |                |            |            |
| Prix dynamique  | <b>0</b> _[  | 150,00€                      | Taux de Marge   | ,                   | 60,13 %                          | Info                         | mations identi                  | ques à l'ongle | t « Entrée | en stock » |
| Prix fixe       |              | 159,00€ €                    |                 |                     |                                  |                              |                                 |                |            |            |
| Prix public     |              | ۲                            |                 |                     |                                  |                              |                                 |                |            |            |
| Stock           |              |                              |                 |                     |                                  |                              |                                 |                |            |            |
| QS              | 1            | Qté vendue cumulé            | e               |                     | nforma                           | ations id                    | lentiques à l'on                | glet « Article | <b>»</b>   |            |
| QR              | 0            | Qté vendue exercio           | e (             |                     | nforma                           | tions sp                     | mono-magasin<br>pécifique au ma | gasin dans la  |            |            |
| QCDE<br>QD      | 0<br>1       | Dernière vente le _          | <u></u> •       |                     | /ersion<br>+ l'infoi<br>de cet a | multi-m<br>mation<br>rticle. | de la date de la                | a dernière ven | te         | AT         |
|                 |              |                              |                 |                     |                                  |                              |                                 |                |            | LES OPT    |

20 J

CIENS

## L'Article Générique

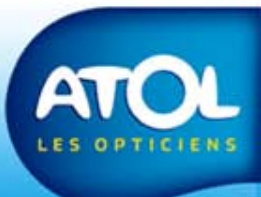

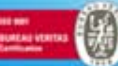

# Création d'un article Générique

Accès : Menu Stock → Article → Création d'article → Onglet Article

#### **ARTICLE GENERIQUE :**

- Il permet de vendre un article non référencé dans votre stock.
- Il est associé à un fournisseur, une marque, un rayon.
- La désignation est modifiable lors de la vente.
- Il n'est pas possible d'entrer du stock ou de générer des commandes sur cet article.

|                                                                                           | 4) Enregi                                                                                                    | strez.                                                                                                    |                                                              |
|-------------------------------------------------------------------------------------------|----------------------------------------------------------------------------------------------------|----------------------------------------------------------------------------------------------------|--------------------------------------------------------------|
|                                                                                           | Dossier Article :                                                                                                    |                                                                                                    |                                                              |
| 1) Complétez les cellules.                                                                | Article     Entrée en Stock       Article       Rayon       Fournisseur       GENERIQUE       Marque       GENERIQUE       Modèle                             | Compléments Article         Désignation fournisseur         Description commerciale         Code article fournisseur         Taux TVA         19.6 %         Délai de réappro.         0         Code Barre Fournisseur                                                                                                    | jours                                                        |
|                                                                                           | Monture Calibre Nez Coloris Cote B Réf. Coloris                                                                                                    | Compléments Monture       Image       Image <th><ul> <li>3) Cochez la case « Article générique ».</li> </ul></th> | <ul> <li>3) Cochez la case « Article générique ».</li> </ul> |
|                                                                                           | Conditions Générales d'Achat         Brut       0,00€         Remise       0,00%         Quantité Dans Tous Magasins         QS       QD         QR       QCD | Paramétrages         Géré en stock       Article générique       Commandable         Gestion détaillée       Origine catalogue       Gestion cdes aut         E       Vendue cur       Vendue exercice                                                                                                    |                                                              |
| * Fournisseur GENERIQUE =<br>* Marque GENERIQUE = Marc<br>* Possibilité de choisir un fou | Fournisseur DIVERS<br>que Divers<br>Irnisseur ou une marque normalisé                                                                                         | s 2) Décochez la case «<br>stock ».                                                                                                    | Géré en                                                      |
|                                                                                           |                                                                                                    |                                                                                                    | LES OPTICIENS                                                |

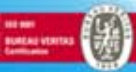

# Création d'un article Générique

Accès : Menu Stock → Article → Création d'article → Onglet Stock

| Enregistrez. | Consider Article : GENERIQUE - MONTURE CLIENT  Article Entrée en Stock  GENERIQUE  GENERIQUE  GENERIQUE · MONTURE CLIENT                                                                                                    |
|--------------|----------------------------------------------------------------------------------------------------|
|              | Vente       Stock         Formule Calcul <ul> <li>Coeff.</li> <li>Forfait</li> <li>QS</li> <li>Qté vendue cumulée</li> <li>QR</li> <li>Qté vendue exercice</li> <li>QCDE</li> <li>Dernière vente le ///</li> <li>QD</li> <li>O</li> </ul> Prix public <ul> <li>QD</li> <li>QD</li></ul> |
|              |                                                                                                    |

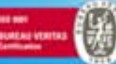